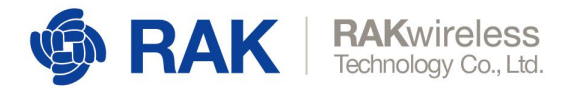

## 如何使用 RUI 在线编译器

首先,请使用 Chrome 浏览器进行下文所述的相关操作,以免出现浏览器兼容性问题。

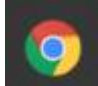

使用 RUI 在线编译器的步骤如下:

## 第一步: 登录到 RUI 在线编译器

打开如下链接: <u>http://47.112.137.11:12090/#/user/login</u>

| <b>RU</b><br>Unified Interface | <b>RUI Online Compiler</b> |
|--------------------------------|----------------------------|
| Please log in                  |                            |
| 8 EMAIL                        |                            |
| B PASSWOR                      | D                          |
|                                | Log in                     |

如果业已注册,直接登录即可。如果尚未注册,则点击"Create an account"进行注册:

www.RAKwireless.com Copyright© Shenzhen Rakwireless Technology Co., Ltd.

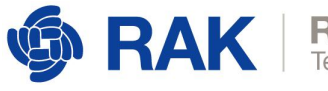

| RAKwireless          |
|----------------------|
| Technology Co., Ltd. |

输入邮箱地址并点击"Get verification code":

www.RAKwireless.com Copyright© Shenzhen Rakwireless Technology Co., Ltd.

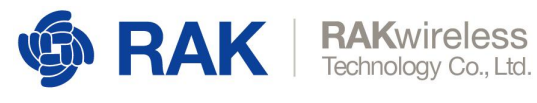

| RU              | RUI Online (      | Compiler              |
|-----------------|-------------------|-----------------------|
| reate an accour | nt                |                       |
| R EMAIL         |                   |                       |
|                 | Γ                 | Get verification code |
| PASSWORD        |                   |                       |
|                 | Create an account |                       |

你将会收到一封带有验证码的邮件。这时你只需要输入验证码并设置登录密码,即可完成注

册。

最后,用注册好的账号登录到 RUI 在线编译器。

## 第二步:选择核心模块并上传 Application 代码

登录到 RUI 在线编译器后,可以看到如下图所示的主界面:

| RUI Online Compiler | Ξ.                                                                        | 20 | fomi@rakwireless.com • |
|---------------------|---------------------------------------------------------------------------|----|------------------------|
|                     | < • RUI Project ×                                                         |    | > X                    |
| ⊞ Project List ▲    | Select product model                                                      |    |                        |
| RUI Project         | Product Model   RAK8212 RAK5010 RAK4600 RAK4400 RAK811-L RAK811-H RAK4200 |    |                        |
| Account 👻           | Upload File Select file to upload Upload                                  |    |                        |
|                     | Compile Compile Compile log output                                        |    |                        |

先从 "Select product model" 中选择一个核心模块,目前可选的选项有:RAK8212、RAK5010、

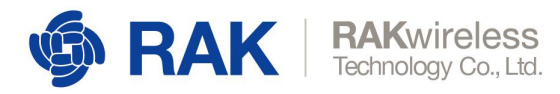

RAK4600、RAK4400、RAK811-L、RAK811-H、以及 RAK4200. 其中 RAK811、RAK4600、

RAK4200 为 LoRaWAN 模块。

然后点击"Select file to upload"按钮,从弹出界面中选择要编译的 Application 代码(就 是你刚刚完成二次开发的代码):

| RUI Online Compiler | Ξ                                                                                                    | 5:                           | d fomi@ral           | kwireless.c | om 🕶 |
|---------------------|----------------------------------------------------------------------------------------------------|------------------------------|----------------------|-------------|------|
|                     | < RUI Project ×                                                                                                    |                              |                      |             | > ×  |
| ≔ Project List →    | Select product model                                                                                                    |                              |                      |             |      |
| RUI Project         | Product Model RAK8212 RAK5010 RAK4600 RAK4400 RAK811-L 💿 RAK811-H                                                                                                    | RAK4200                      |                      |             |      |
| 유 Account 🛛 🝷       | Upload File Select file to upload Upload Upload Upload ● 27 ← → ☆ ↑ ▲ 2世版 > Desktop > test-rui > RAK811                                                                                                    | × 0 ±                        | DR"RAK811"           | <<br>م      | <    |
|                     | Compile 组织 新建文件夹                                                                                                    | Md 770                       | <b>≣</b> •           | . 0         | 6    |
|                     | Compile Compile Compil | 英型<br>C 文件<br>C 文件<br>日 文件   | 大小<br>17 KB<br>14 KB |             |      |
|                     | Compile log output Compile log output Compile log output Compile log output Compile log output Compile log configure Configure Configure | C 文件<br>H 文件<br>H 文件<br>H 文件 | 36 KB<br>1 KB<br>    |             |      |
|                     |                                                                                                    |                              |                      |             |      |

请注意,这里需要选择并上传的应该是一个.zip格式的压缩包文件,这个压缩包文件是将所

有 Application 的代码文件(包括 rui.h 文件)直接进行压缩得到的,如下图所示:

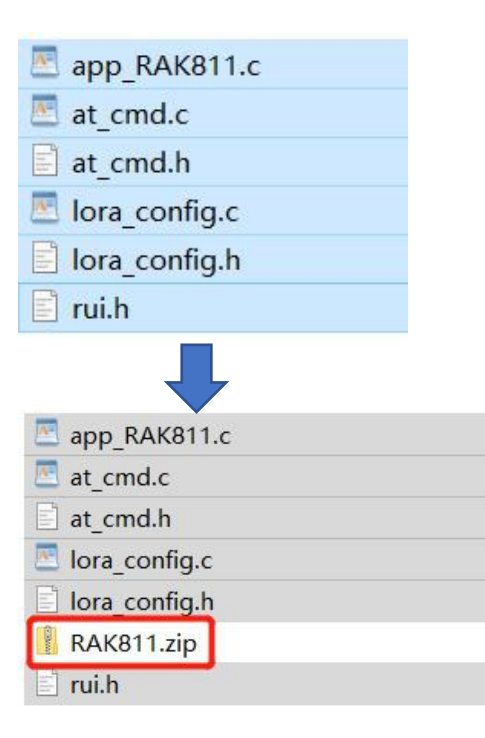

然后点击"Upload"将其进行上传即可:

4

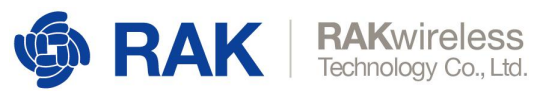

| RUI Online Compiler                                                                                                    | <u>=</u>                                                                                                    | × 3 | ionne rakin eresseenn         |
|----------------------------------------------------------------------------------------------------|----------------------------------------------------------------------------------------------------|-----|-------------------------------|
|                                                                                                    | < RUI Project =                                                                                                    |     | > ×                           |
| ≡ Project List -                                                                                                    | Select product model                                                                                                    |     |                               |
| RUI Project                                                                                                    | Product Model RAK8212 RAK5010 RAK4600 RAK4400 RAK811-L ORAK811-H RAK4200                                                                                                    |     |                               |
| A Account 👻                                                                                                    | Upload File Select file to upload RAK811.2); Upload                                                                                                    |     |                               |
|                                                                                                    | Compile                                                                                                    |     |                               |
|                                                                                                    | Compile                                                                                                    |     |                               |
|                                                                                                    | Compile log output                                                                                                    |     |                               |
|                                                                                                    |                                                                                                    |     |                               |
| ner et de la complete de la complete de la complete de la complete de la complete de la complete de la complete                                                                                                    |                                                                                                    | 25  | tomi@rakwireless.com -        |
| RUI Online Compiler                                                                                                    | RUI Project so                                                                                                    | 25  | fomi@rakwireless.com →        |
| RUI Online Compiler                                                                                                    | Compared and the second second s | 22  | tomi@rakwireless.com ▼        |
| RUI Online Compiler           III         Project List         ▲           RUI Project         ■                                                                                                    | Select product model Product Model RAK8212 RAK5010 RAK4600 RAK4400 RAK811-L  RAK811-H RAK4200                                                                                                    | 25  | tomi@rakwireless.com +<br>> × |
| RUI Online Compiler       iiii     Project List       RUI Project       A                                                                                                    | Image: Select product model         Product Model       RAK8212       RAK5010       RAK4600       RAK4400       RAK811-L       Image: RAK811-H       RAK4200         Upload File       Upload File       Image: Rak811-H       Image: Rak811-H       Image:                                                                                                    | ×   | tomi@rakwireless.com +        |
| RUI Online Compiler       Image: marked state in the state in the sta | Image: Select product model         Product Model       RAK812       RAK5010       RAK4400       RAK811-L       Image: RaK811-H       RAK81200         Upload File       Information       X       X                                                                                                    | ×   | tomi@rakwireless.com + > ×    |
| RUI Online Compiler       Image: mathematical straight of the straight of the straighto straight of the straight of the straight of the straight of th | Image: select product model         Product Model       RAK8212       RAK5010       RAK4600       RAK4400       RAK811-L       Image: RAK811-H       RAK4200         Upload File       Information       X       X <t< td=""><td>×</td><td>tomi@rakwireless.com +</td></t<>                                                                                                    | ×   | tomi@rakwireless.com +        |
| RUI Online Compiler       Image: Project List       RUI Project       A       Account                                                                                                    | Information       x         Compile       Upload         Upload File       Vipload successfully, Click compile button to compile the file.                                                                                                    | X   | tomi@rakwireless.com + > ×    |
| RUI Online Compiler         Image: Second second second                    | RUProject      Reverse      Reverse     |     | tomi@rakwireless.com •        |
| RUI Online Compiler         Image: Second second second                    | Image: select product model         Product Model         Product Model         Product Model         Image: select file to upload         Upload File         Select file to upload         Upload File         Compile         Compile         Co                                                                                                    | 32  | tomi@rakwireless.com →        |

## OK,已经成功上传到RUI在线编译器,现在点击"Compile"按钮进行编译:

| RUI Online Compiler | Ξ                                                                         | ** | fomi@rakwireless.com • |
|---------------------|---------------------------------------------------------------------------|----|------------------------|
|                     | <      RUI Project      ×                                                 |    | > ×                    |
| ≡ Project List •    | Select product model                                                      |    |                        |
| RUI Project         | Product Model RAK8212 RAK5010 RAK4600 RAK4400 RAK811-L 💿 RAK811-H RAK4200 |    |                        |
| 유 Account ~         | Upload File Select file to upload Upload                                  |    |                        |
|                     | Compile<br>Compile log output                                             |    |                        |

www.RAKwireless.com

Copyright© Shenzhen Rakwireless Technology Co., Ltd.

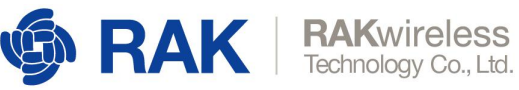

| RIII Online Compiler | Ξ                                                                                                    | \$5 | fomi@rakwireless.com • |
|----------------------|----------------------------------------------------------------------------------------------------|-----|------------------------|
| Kor ontine compiler  | < • RUI Project                                                                                                    |     | > ×                    |
| ≔ Project List 🔹     | Select product model                                                                                                    |     |                        |
| RUI Project          | Product Model 🔿 RAK8212 🔷 RAK5010 🔷 RAK4600 🔷 RAK4400 🔷 RAK811-L 💿 RAK811-H 🔷 RAK4200                                                                                                    |     |                        |
| A Account            | Upload File Select file to upload Upload Compile Compile C. syl-board. C. spl-board. C. spl-board. C. spl-board. C. c. adc-board. C. c. adc-board. C. c. adc-board. C. c. syl-syl-adc. C. c. syl-syl-adc. C. c. syl-syl-adc. C. syl-syl-adc. C. syl-syl-adc. C. syl-syl-adc. C. syl-syl-adc. C. syl-adc. C. syl-ad |     |                        |

当编译成功后,将会自动下载一个.zip压缩包文件,这里面会包含编译 log 日志文件和最终

| RUI Online Compil | er                                                                                                    | 50 fomi@rakwireless.com • |
|-------------------|----------------------------------------------------------------------------------------------------|---------------------------|
| tor on the compa  | < • RUI Project ×                                                                                                    | > X                       |
| ≔ Project List    | Upload File                                                                                                    |                           |
| RUI Project       | Select file to upload Upload                                                                                                    |                           |
| 우 Account         | ·                                                                                                    |                           |
|                   | Comple<br>C. C. III Deckretec.<br>C. partition.c<br>C. partition.c<br>C. lora.config.<br>C. at_cmd.c<br>C. app.RAK811.c<br>C. app.RAK811.c<br>C. app.C.<br>C. app.C.<br>C. app.C.<br>C. app.C.<br>C. delay.c<br>C. delay.c<br>C. delay.c<br>C. delay.c<br>C. delay.c<br>C. delay.c<br>C. delay.c<br>C. delay.c<br>C. delay.c<br>C. delay.c<br>C. delay.c<br>C. delay.c<br>C. delay.c<br>C. delay.c<br>C. adc.c<br>As startup_stm321/51xbas<br>As cmb_faults<br>text dela bss dec hex filename<br>19314 1012 11340 105496 19C18 build/stm.xelf<br>arm-none-aebi-objcory-O binay.c build/stm.xelf<br>arm-none-aebi-objcory-O binay.c build/stm.xelf |                           |

build.log

RAK811-H (4).zip

RAK811-H\_20191204091008.bin

最后一步:参考 RAK 各个模块或产品的使用说明文档,将编译出来的定制化固件烧写到

OpenMCU 中:

文档链接: <u>https://doc.rakwireless.com/</u>

全部显示 ×